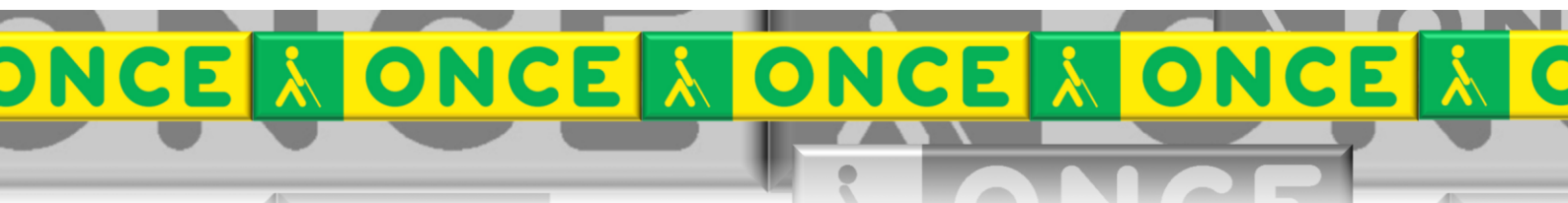

Tecnologías Específicas en el Aula DISCAPACIDAD VISUAL Fichas de apoyo al profesor

# COMANDOS EN PORTÁTILES PARA VERBALIZAR TEXTO E INFORMACIÓN

[Revisor de pantalla - JAWS] Última revisión: [Mayo/2017]

Grupo de Trabajo sobre Nuevas Tecnologías en Educación ONCE. CRE de Barcelona y Zona de Influencia.

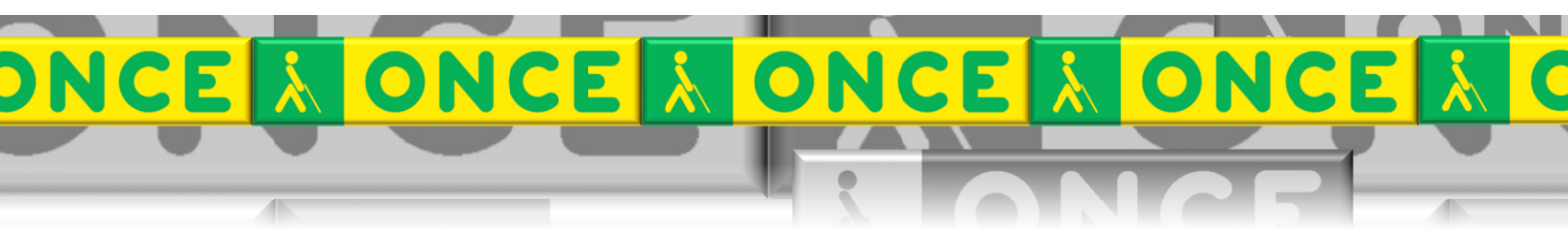

(Cataluña, Islas Baleares, Aragón, La Rioja, Navarra)

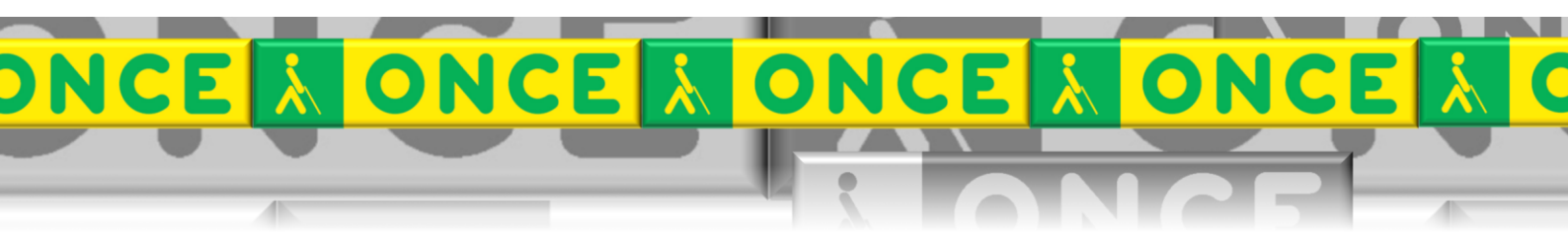

## ÍNDICE

# JAWS. WINDOWS. PORTÁTILES.

## 1. Comandos en portátiles para verbalizar texto e información.

### Descripción

Verbalizar Carácter Anterior Verbalizar Carácter Siguiente Verbalizar carácter actual Verbalizar Carácter Fonéticamente

Verbalizar palabra anterior Verbalizar Palabra Siguiente Verbalizar palabra actual Deletrear palabra

Verbalizar línea anterior Verbalizar línea siguiente Verbalizar línea actual Deletrear Línea Actual

Verbalizar Frase Anterior Verbalizar Frase Siguiente Verbalizar Frase Actual Verbalizar Párrafo Anterior Verbalizar Párrafo Siguiente

Verbalizar Párrafo ActualBLOQ MAYÚS+CTRL+IVerbalizar desde Principio de Línea hasta el<br/>CursorBLOQ MAYÚS+INICIO o BLOQ<br/>MAYÚS+SHIFT+JVerbalizar desde el Cursor hasta Final de LíneaBLOQ MAYÚS+RE. PÁG.O o BLOQ

Deletrear desde Principio de línea hasta el Cursor

Deletrear desde Cursor hasta Final de línea

Verbalizar todo

Comando **BLOQ MAYÚS+M BLOO MAYÚS+PUNTO BLOQ MAYÚS+COMA** BLOQ MAYÚS+COMA pulsado dos veces rápidamente **BLOQ MAYÚS+J BLOO MAYÚS+L BLOO MAYÚS+K** BLOQ MAYÚS+K pulsado dos veces rápidamente **BLOQ MAYÚS+U BLOO MAYÚS+O BLOQ MAYÚS+I** BLOO MAYÚS+I pulsado dos veces rápidamente **BLOQ MAYÚS+Y BLOQ MAYÚS+N BLOQ MAYÚS+H BLOQ MAYÚS+CTRL+U** BLOQ MAYÚS+CTRL+O (Nota: En Internet Explorer, este comando abre la lista de los objetos disponibles en la página. Un objeto HTML puede contener animaciones Flash, applets de Java, imágenes, audio y vídeo). **BLOQ MAYÚS+CTRL+I BLOQ MAYÚS+INICIO o BLOQ** MAYÚS+SHIFT+J MAYÚS+SHIFT+L **BLOO MAYÚS+INICIO** o BLOO MAYÚS+SHIFT+J dos veces rápidamente BLOO MAYÚS+RE. PÁG. o **BLOQ MAYÚS+SHIFT+L** dos veces rápidamente

BLOQ MAYÚS+A o BLOQ MAYÚS+FLECHA ABAJO

#### Descripción

Verbalizar Todo con Sintetizador alternativo

Leer texto seleccionado

Verbalizar color Verbalizar Tipo de Letra Verbalizar Línea Superior de la Ventana Verbalizar Línea Inferior de la Ventana Informar de Nivel de Batería

Verbalizar Celda Actual Ir a la Celda Anterior Ir a la Celda Siguiente Ir a la Celda Superior Ir a la Celda Inferior Comando ALT+BLOQ MAYÚS+FLECHA ABAJO BLOQ MAYÚS+SHIFT+A o BLOQ MAYÚS+SHIFT+FLECHA ABAJO BLOQ MAYÚS+5 BLOQ MAYÚS+F BLOQ MAYÚS+SHIFT+Y BLOQ MAYÚS+SHIFT+N BLOQ.MAYUS.+SHIFT+B

ALT+SHIFT+COMA ALT+SHIFT+M ALT+SHIFT+PUNTO ALT+SHIFT+Y ALT+SHIFT+N